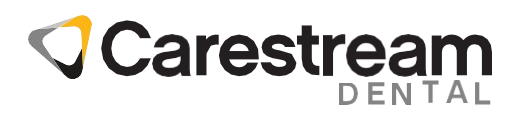

### Guida agli aggiornamenti di CS Imaging Suite

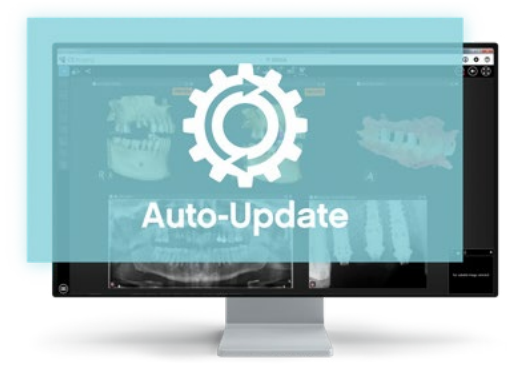

Gli utenti di CS Imaging versione 8 possono ora aggiornare facilmente il software in autonomia grazie alle nuove funzionalità di Auto-Update. Aggiornando periodicamente CS Imaging, gli utenti eviteranno falle di sicurezza, garantiranno la compatibilità con le tecnologie più recenti e trarranno beneficio da migliorie e nuovi servizi. Questo documento illustra i semplici passaggi che servono per aggiornare le workstation server e client.

#### REQUISITI

- Serve l'installazione iniziale di CS Imaging Suite versione 3.14.0.8 o successiva. Per maggiori informazioni, contatta il tuo rivenditore Carestream Dental autorizzato.
- Per consentire il download automatico dell'aggiornamento software, il computer server deve essere connesso a Internet.

# Fase 1. Download automatico e notifica di aggiornamento

#### Download automatico dell'aggiornamento

Il server CS Imaging interroga ogni 24 ore un server Carestream Dental, chiamato Software Update Management System (SUMS), per verificare se il server dispone di un aggiornamento del software. In caso affermativo, l'aggiornamento del software sarà scaricato automaticamente. A quel punto compare una notifica di aggiornamento su ogni singola stazione di CS Imaging.

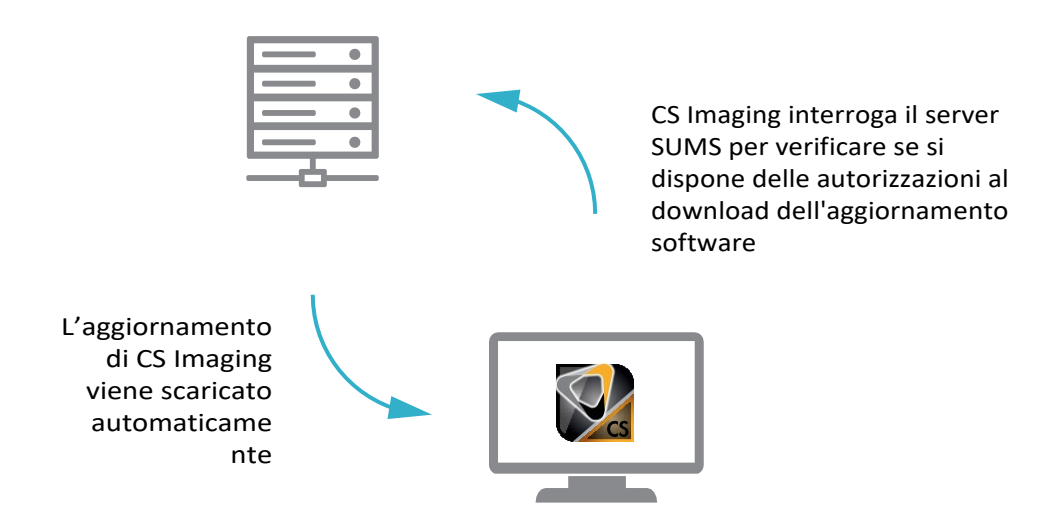

#### Notifica di aggiornamento

All'avvio di CS Imaging, su ogni workstation compare una notifica di aggiornamento. Le nuove funzioni si possono visualizzare facendo clic su "What's New" (Novità).

Fare clic su "Ok" per chiudere la finestra di notifica a comparsa e utilizzare CS Imaging.

**Nota:** l'installazione non può essere avviata da questa finestra.

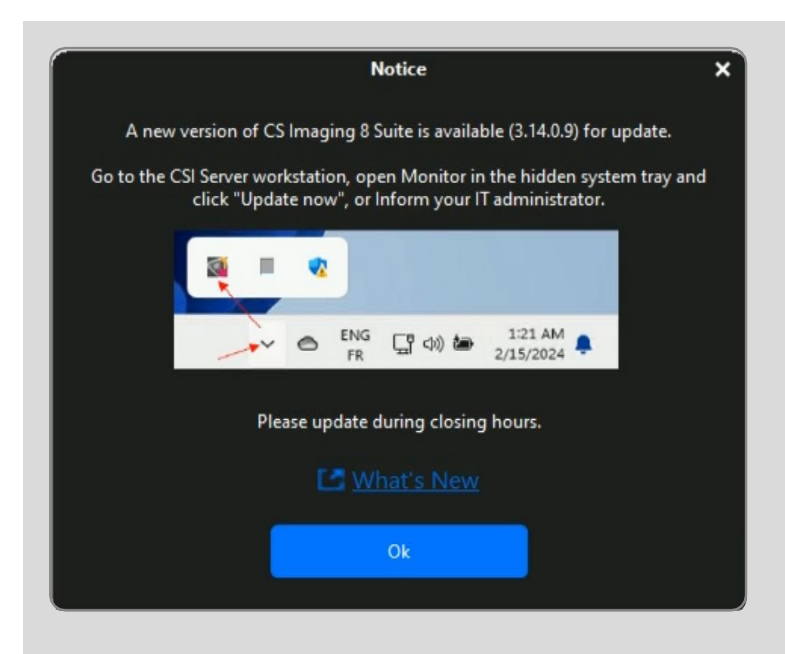

La notifica di aggiornamento rimarrà disponibile anche nel menu CS Imaging fino all'aggiornamento del software.

| CS Imaging                             |            |                                                                                                    | Login                      |
|----------------------------------------|------------|----------------------------------------------------------------------------------------------------|----------------------------|
|                                        | 💇 💇        | 2 M                                                                                                    | What's new                 |
| Sort by La                             | ist Name 🔝 |                                                                                                    |                            |
| b70c0/436/11eab/67                     | 27/07/1994 |                                                                                                    | © <sub>0</sub> Preferences |
| erts and                               | 05/08/1971 |                                                                                                    | (?) Help                   |
| 58926866926646828671926648484848534957 |            |                                                                                                    |                            |
| manageria, CS 40788 181                | 21/07/1990 | Notice ×                                                                                                    | Cassidy Virtual Agen       |
| 36405319234047#17d                     |            | A new version of CE learning & Suite is well-black (2.14.0.0) for under                                                              | () ····                    |
| and pupped                             |            | A new version or CS imaging 8 suite is available (3, 14,0,2) for update.                                                             | (L) About                  |
| мy                                     |            | Go to the CSI Server workstation, open Monitor in the hidden system tray and<br>click "Update now", or Inform your IT administrator. | (A) Nation                 |
| uter- Hyperia                          |            |                                                                                                    | La Notice                  |
| BccOObf3e11e88a7e                      |            | 24 H 😨                                                                                                    |                            |
| white maining                          |            |                                                                                                    |                            |
| 62019                                  |            | → → → FR ↓ ↓ ↓ ↓ ↓ ↓ ↓ ↓ ↓ ↓ ↓ ↓ ↓ ↓ ↓ ↓ ↓ ↓                                                                                         |                            |
| white them                             |            |                                                                                                    |                            |
| 416-00643411-0646-1                    |            | Please update during closing hours.                                                                                                  |                            |
|                                        |            | PERCENT AND A STOCK                                                                                                    |                            |
|                                        |            | L5 What's New                                                                                                    |                            |
| 1000014011484340                       |            | 0                                                                                                    |                            |
|                                        |            |                                                                                                    |                            |
| e0311bf3f11e8b1b5                      |            |                                                                                                    |                            |
| uter- terge                            |            |                                                                                                    |                            |
| cec61bf3e11e8b51b                      |            |                                                                                                    |                            |
| oliti's Served                         |            |                                                                                                    |                            |
| d38d1b13511e8b29e                      |            |                                                                                                    |                            |
| ulati- Annahafia                       |            |                                                                                                    |                            |
| 31a540b6911e880ce                      |            |                                                                                                    |                            |

### Fase 2. Installazione di un aggiornamento sul server

Chiudere CS Imaging su tutte le workstation e accedere al server.

Fare clic sulla freccia verso l'alto nella barra delle applicazioni per visualizzare le icone nascoste.

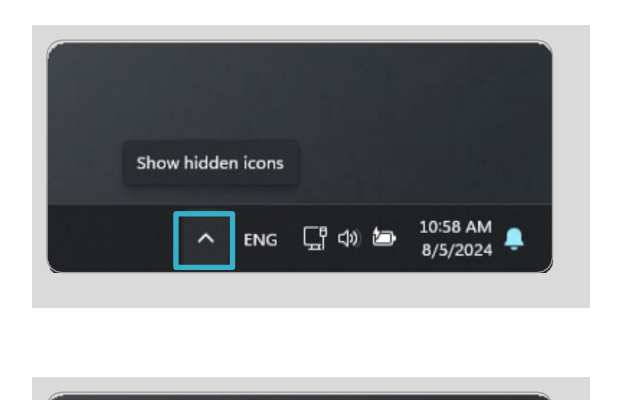

 $\bigcirc$ 

0

Fare clic sull'icona Carestream Dental per avviare Monitor.

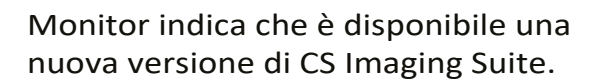

Fare clic su "Update now" (Aggiorna ora) per avviare l'aggiornamento del server.

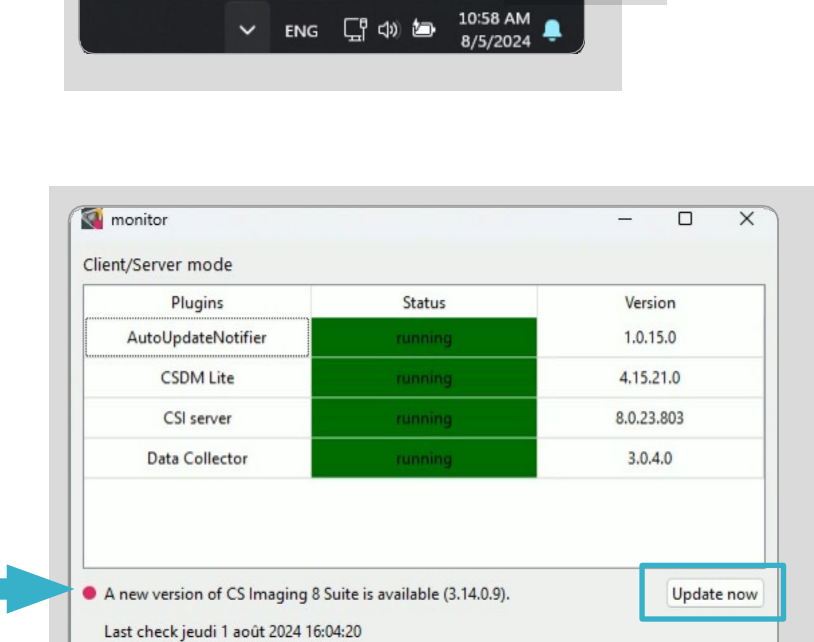

Fare clic su "Next" (Avanti).

**Nota:** se compare un messaggio che indica che l'installazione non può continuare perché alcuni file sono bloccati, significa che CS Imaging è aperto sul server. Chiudere CS Imaging sul server e riprovare.

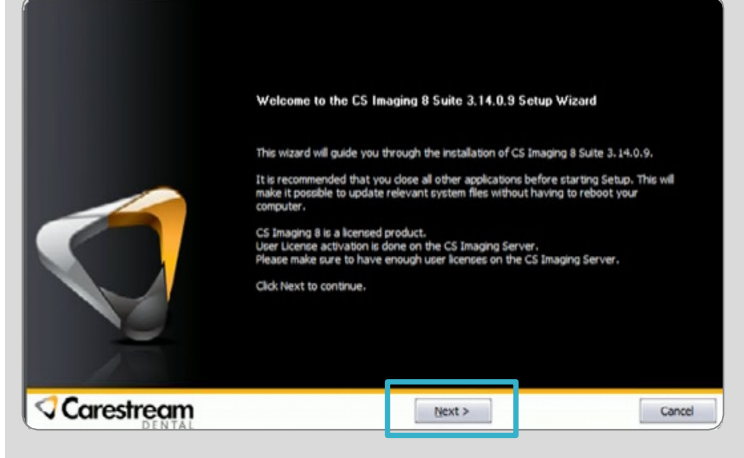

Questa finestra indica se è ancora in uso un client (o più client) CS Imaging. Dovrebbe riportare 0. In caso contrario, chiudere CS Imaging su tutti i computer.

Fare clic su "OK" per avviare l'installazione, che richiederà da 10 a 15 minuti di tempo.

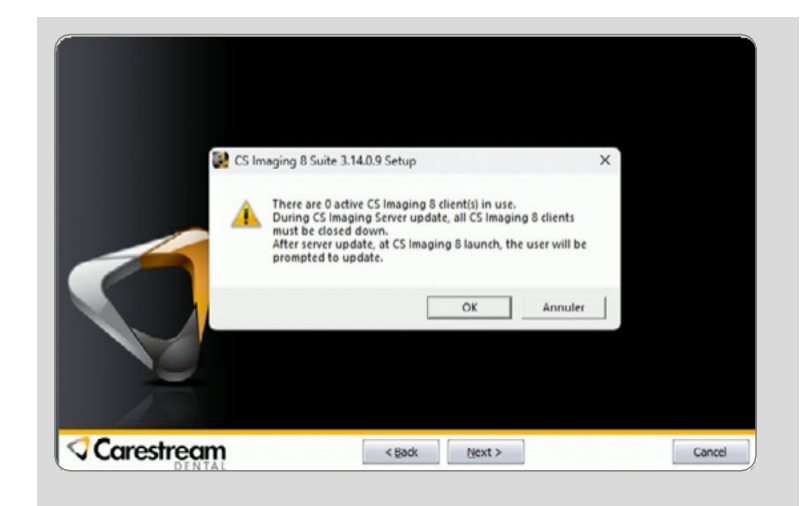

Una volta completata l'installazione, fare clic su "Finish" (Fine).

A questo punto il computer server è aggiornato.

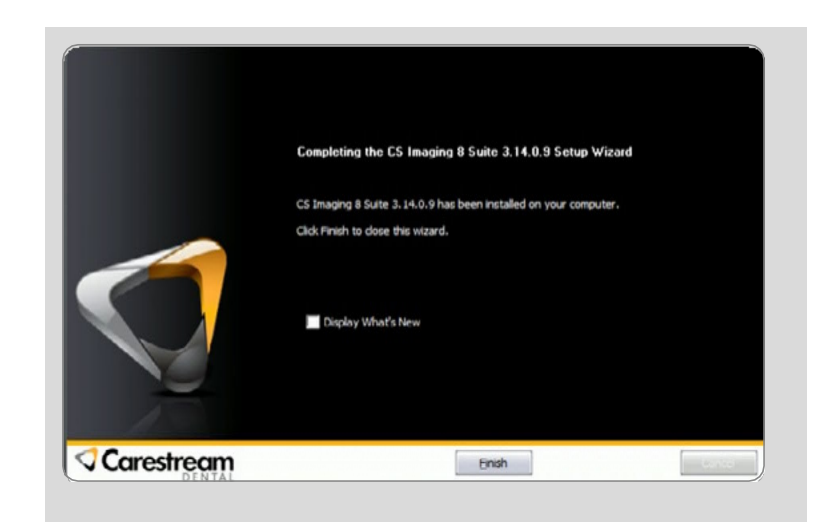

# Fase 3. Installazione di un aggiornamento su computer client

Aprire CS Imaging su ogni singolo computer della workstation e fare clic su "Update now" (Aggiorna ora) per completare l'installazione del client, che richiede da 5 a 10 minuti di tempo.

Tutti i computer sono ora aggiornati.

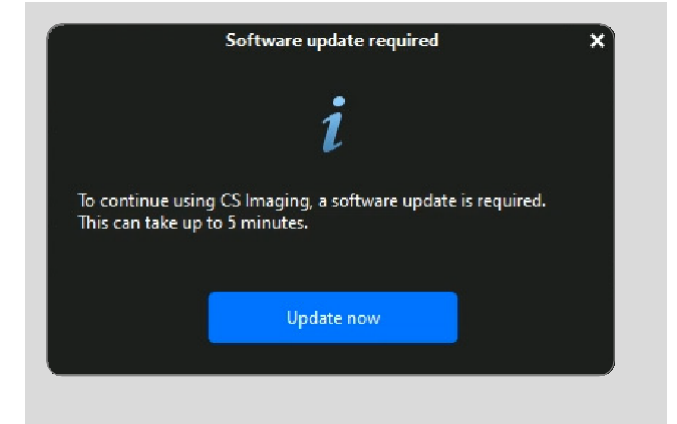

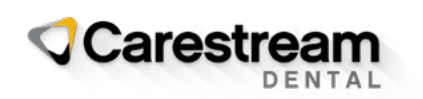

© 2024 Carestream Dental LLC. 1506037293

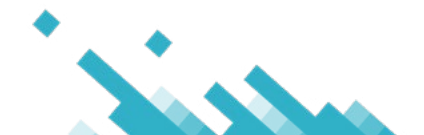